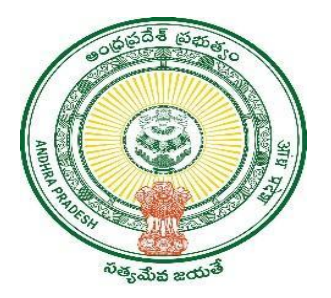

**GOVERNMENT OF ANDHRA PRADESH** 

**GVWV & VSWS DEPARTMENT** 

Auto Nagar, Vijayawada

## Jagananna Arogya Suraksha 2.0 Camp Start / closing details entry module

User Manual January 2024

## 1. Camp details module

- MPDO/MC has to enter the camp starting and closing Details at the start of the camp and end of the camp for all JAS-II camps on the Camp Day.
- a) Enter the URL <u>https://vswsonline.ap.gov.in/#/home</u> and log in to the portal using the Mandal Parishad Development Officer (MPDO)/Municipal Commissioner (MC) credentials.

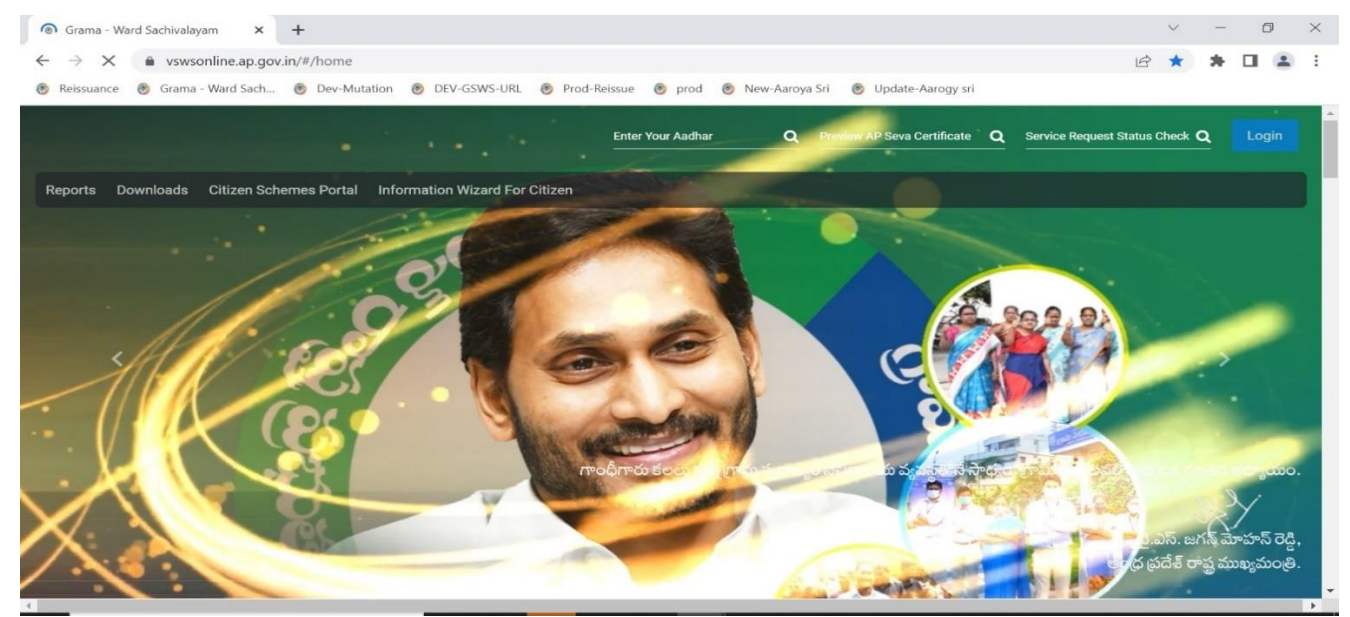

b) Click on the team schedule under the Jagananna Arogya Suraksha 2.0 link in the homepage as shown below.

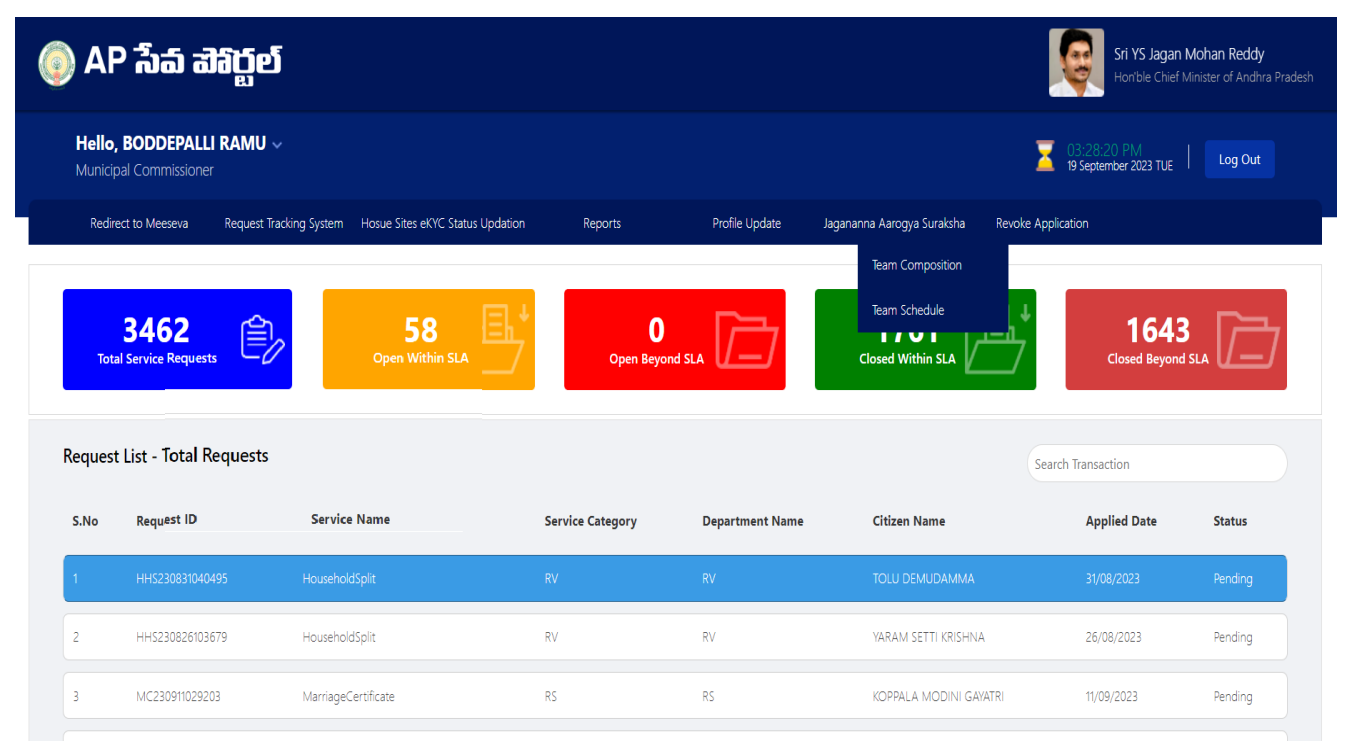

c) The below screen will be shown before the start of the camp to enter the camp start details.

| ()<br>              | \P រឹរ                              | ත් ත්බ            | ព្តីខាំ         |             |                     |                    |                |            |                      |     | Sri YS<br>Hon'b                  | <b>Jagan Mohan Reddy</b><br>le Chief Minister of Andhra Pradesh |
|---------------------|-------------------------------------|-------------------|-----------------|-------------|---------------------|--------------------|----------------|------------|----------------------|-----|----------------------------------|-----------------------------------------------------------------|
| <b>He</b><br>Ma     | e <b>llo, Dilip</b><br>ndal Parisha | ✓<br>ad Developme | nt Officers     |             |                     |                    |                |            |                      | Z ( | 03:28:50 PM<br>25 September 2023 | B MON Log Out                                                   |
| Aarogya<br>Team Sch | Suraksha<br>nedule List             | i Team Sche<br>t  | dules are confi | rmed and fr | eezed.              |                    |                |            |                      |     | Go To Team                       | Composition Home                                                |
| Serial No           | District                            | Mandal            | Scheduled Date  | Team Name   | Venue Type          | Venue              | VHC            | PHC        | Doctor               |     |                                  | Action                                                          |
| 1                   | Prakasam                            | Ardhaveedu        | 30/09/2023      | Team 1      | Junior College      | test testsrt v fcc | Bollupalli     | ARDHAVEEDU | Dr. Sk. Mona Rasool  |     | Edit Venue                       | Camp Start Details                                              |
| 2                   | Prakasam                            | Ardhaveedu        | 03/10/2023      | Team 2      | Secretariat         | sad sda vvv        | Donakonda      | ARDHAVEEDU | Dr. Sk. Mona Rasool  |     | Edit Venue                       | Camp Start Details                                              |
| 3                   | Prakasam                            | Ardhaveedu        | 04/10/2023      | Team 3      | Junior College      | 11 <del>ff</del>   | Kakarla        | YACHAVARAM | Dr. Akash            |     | Edit Venue                       | Camp Start Details                                              |
| 4                   | Prakasam                            | Ardhaveedu        | 05/10/2023      | Team 1      | Junior College      | dads               | Magutur        | YACHAVARAM | Dr. P. Lakshmi Divya |     | Edit Venue                       | Camp Start Details                                              |
| 5                   | Prakasam                            | Ardhaveedu        | 06/10/2023      | Team 2      | Degree College      | acsxzc f           | Mohiddinpuram  | ARDHAVEEDU | Dr. Sk. Mona Rasool  |     | Edit Venue                       | Camp Start Details                                              |
| 6                   | Prakasam                            | Ardhaveedu        | 07/10/2023      | Team 3      | Urban Health Centre | sadcsdc            | Pedda Kandukur | ARDHAVEEDU | Dr.D. Jawahar Kumar  |     | Edit Venue                       | Camp Start Details                                              |
| 7                   | Prakasam                            | Ardhaveedu        | 09/10/2023      | Team 1      | Degree College      | dsadasd            | Rangapuram     | YACHAVARAM | Dr. P. Lakshmi Divya |     | Edit Venue                       | Camp Start Details                                              |

d) Click on the **Camp Start Details** button on the right to enter the details as shown below.

| () A      | Camp Start Details                                                                               |            | ×      | l <b>eddy</b><br>Andhra Pradesh |
|-----------|--------------------------------------------------------------------------------------------------|------------|--------|---------------------------------|
| Hal       | Note: All Upload Documents are in jpg/jpeg/png Format Only. Maximum Upload Size Per File is 1MB. |            |        |                                 |
| Man       | Camp Started Status *                                                                            | ○ Yes ○ No |        | ut                              |
|           | Photo of the Camp Upload*                                                                        | Q          | Browse |                                 |
| Aarogya S | Doctor attendance sheets photo uploaded*                                                         | Q          | Browse | Home                            |
| Serial No | Female Doctor Present *                                                                          | ○ Yes ○ No |        |                                 |
| 1         | Total number of rooms: *                                                                         |            |        | ails                            |
| 2         | Waiting room availability *                                                                      | ○ Yes ○ No |        | ails                            |
| 3         | Private Room Availability for Female Patient Checkups *                                          | ○ Yes ○ No |        | ails                            |
| 4         | Help desk and Registration desk availability *                                                   | ○ Yes ○ No |        | ails                            |
| 5         | Medication kits received *                                                                       | ⊖ Yes ⊖ No |        | ails                            |
| 6         | JAS Folders availability *                                                                       | ○ Yes ○ No |        | ails                            |
| -         | JAS Case sheets availability *                                                                   | ○ Yes ○ No |        |                                 |

e) After entering all the details click on Submit to save it successfully.

**Note:** Download of the empty attendance sheet for the doctors will be provided, print the sheet and upload the document after entering the attendance details for the camp.

|           | Private Room Availability for Female Patient Checkups *                       | ○ Yes ○ No | Andhra Pradesh |
|-----------|-------------------------------------------------------------------------------|------------|----------------|
| Hel       | Help desk and Registration desk availability *                                | ○ Yes ○ No | rt -           |
| Man       | Medication kits received *                                                    | ○ Yes ○ No |                |
| Aarogya S | JAS Folders availability *                                                    | ○ Yes ○ No | Home           |
| Team Sche | JAS Case sheets availability *                                                | ⊖ Yes ⊖ No |                |
| Serial No | JAS Bags availability *                                                       | ○ Yes ○ No |                |
| 1         | JAS Banner and Standee availability *                                         | ○ Yes ○ No | ails           |
| 2         | Eye test facilities availability *                                            | ○ Yes ○ No | ails           |
| 3         | Availability of Basic Facilities (Drinking Water, Toilets and Refreshments) * | ○ Yes ○ No | ails           |
| 4         | Mask and Sanitizer availability *                                             | ○ Yes ○ No | ails           |
| 5         | Count of patients present in camp at start: *                                 |            | ails           |
| 6         | Submit                                                                        |            | aîls           |

f) Once the **Camp start details** are submitted the **Camp End details** button will be enabled as shown below.

**Note:** This button will be enabled only after the Camp start details are entered and submitted.

| <b>()</b>          | \P រឹរ                            | ත                 | ູ່ມ <b>ີຍ</b> ົ  |             |                     |                    |                |            |                      | Sri<br>Ho      | <b>YS Jagan Mohan Reddy</b><br>n'ble Chief Minister of Andhra Prades |
|--------------------|-----------------------------------|-------------------|------------------|-------------|---------------------|--------------------|----------------|------------|----------------------|----------------|----------------------------------------------------------------------|
| <b>He</b><br>Ma    | <b>llo, Dilip</b><br>ndal Parisha | ✓<br>ad Developme | nt Officers      |             |                     |                    |                |            |                      | 25 September 2 | 023 MON Log Out                                                      |
| larogya<br>eam Sch | Suraksha<br>edule List            | Team Sche         | dules are confir | med and fre | eezed.              |                    |                |            |                      | Go To Tea      | m Composition Home                                                   |
| Serial No          | District                          | Mandal            | Scheduled Date   | Team Name   | Venue Type          | Venue              | VHC            | РНС        | Doctor               |                | Action                                                               |
| 1                  | Prakasam                          | Ardhaveedu        | 30/09/2023       | Team 1      | Junior College      | test testsrt v fcc | Bollupalli     | ARDHAVEEDU | Dr. Sk. Mona Rasool  | Edit Venue     | Camp End Details                                                     |
| 2                  | Prakasam                          | Ardhaveedu        | 03/10/2023       | Team 2      | Secretariat         | sad sda vvv        | Donakonda      | ARDHAVEEDU | Dr. Sk. Mona Rasool  | Edit Venue     | Camp End Details                                                     |
| 3                  | Prakasam                          | Ardhaveedu        | 04/10/2023       | Team 3      | Junior College      | 11 <del>ff</del>   | Kakarla        | YACHAVARAM | Dr. Akash            | Edit Venue     | Camp End Details                                                     |
| 4                  | Prakasam                          | Ardhaveedu        | 05/10/2023       | Team 1      | Junior College      | dads               | Magutur        | YACHAVARAM | Dr. P. Lakshmi Divya | Edit Venue     | Camp End Details                                                     |
| 5                  | Prakasam                          | Ardhaveedu        | 06/10/2023       | Team 2      | Degree College      | acsxzc f           | Mohiddinpuram  | ARDHAVEEDU | Dr. Sk. Mona Rasool  | Edit Venue     | Camp End Details                                                     |
| 6                  | Prakasam                          | Ardhaveedu        | 07/10/2023       | Team 3      | Urban Health Centre | sadcsdc            | Pedda Kandukur | ARDHAVEEDU | Dr.D. Jawahar Kumar  | Edit Venue     | Camp End Details                                                     |
| 7                  | Prakasam                          | Ardhaveedu        | 09/10/2023       | Team 1      | Dearee Colleae      | dsadasd            | Rangaguram     | YACHAVARAM | Dr. P. Lakshmi Divva | Edit Venue     | Camp End Details                                                     |

g) Click on the **Camp End details** button on the right after successful completion of the camp as shown below. Enter the required details and click on Submit to save the details successfully.

| <b>()</b> A       | \P រឹរ                           | ත් ත්ව           | <b>ព្រួខ៍</b>        |               |                         |                    |                |            |                      | Sri <sup>\</sup><br>Hon           | <b>/S Jagan Mohan Reddy</b><br>ble Chief Minister of Andhra Pra |
|-------------------|----------------------------------|------------------|----------------------|---------------|-------------------------|--------------------|----------------|------------|----------------------|-----------------------------------|-----------------------------------------------------------------|
| <b>Hel</b><br>Man | <b>lo, Dilip</b><br>Idal Parisha |                  |                      |               |                         |                    |                |            |                      | 3:34:00 PM<br>25 September 2023 I |                                                                 |
| larogya S         | Car                              | mp End           | Details              |               |                         |                    |                |            |                      |                                   | × Home                                                          |
| eam Sche          | ec Note: A                       | All Upload Docu  | ıments are in jpg/jį | eg/png Format | Only. Maximum Upload Si | ze Per File is 1MB |                |            |                      |                                   |                                                                 |
| Serial No         | Count                            | of patients atte | nded in total: *     |               |                         |                    |                |            |                      |                                   |                                                                 |
|                   | Camp                             | end photo uplo   | ad*                  |               |                         |                    | Q              |            |                      |                                   | Browse                                                          |
|                   | F<br>Post ca                     | amp sanitization | n of venue comple    | ied *         |                         |                    | ○ Yes ○ N      | )          |                      |                                   | s                                                               |
|                   | S                                | ubmit            |                      |               |                         |                    |                |            |                      |                                   | 5                                                               |
|                   | Prakasam                         | Ardhaveedu       | 06/10/2023           | Team 2        | Degree College          | acsxzc f           | Mohiddinpuram  | ARDHAVEEDU | Dr. Sk. Mona Rasool  | Edit Venue                        | Camp End Details                                                |
|                   | Prakasam                         | Ardhaveedu       | 07/10/2023           | Team 3        | Urban Health Centre     | sadcsdc            | Pedda Kandukur | ARDHAVEEDU | Dr.D. Jawahar Kumar  | Edit Venue                        | Camp End Details                                                |
|                   | Prakasam                         | Ardhaveedu       | 09/10/2023           | Team 1        | Degree College          | dsadasd            | Rangapuram     | YACHAVARAM | Dr. P. Lakshmi Divya | Edit Venue                        | Camp End Details                                                |

## 2. Camp status dashboard

- A dashboard has been enabled in the AP Seva portal to check the camp status all over the state inside the logins.
- This dashboard contains District wise, Mandal Wise and VHC/UPHC wise reports for monitoring.

| District    | :*                                                        |                                                                       |                                         |                                       | Rural/I                                                    | Jrban : *                                                        |                                                      |                                           |                                                      | 1                                                                                                    | /landal/Municip                                                                          | ality: *                                                       |                                                      |                                                             |                                                   | PHC *                                                                 |                                                                           |                                                           |                                                                             |                                                                   |
|-------------|-----------------------------------------------------------|-----------------------------------------------------------------------|-----------------------------------------|---------------------------------------|------------------------------------------------------------|------------------------------------------------------------------|------------------------------------------------------|-------------------------------------------|------------------------------------------------------|----------------------------------------------------------------------------------------------------|------------------------------------------------------------------------------------------|----------------------------------------------------------------|------------------------------------------------------|-------------------------------------------------------------|---------------------------------------------------|-----------------------------------------------------------------------|---------------------------------------------------------------------------|-----------------------------------------------------------|-----------------------------------------------------------------------------|-------------------------------------------------------------------|
| All         |                                                           |                                                                       |                                         | •                                     | All                                                        |                                                                  |                                                      |                                           |                                                      | •                                                                                                    | All                                                                                      |                                                                |                                                      |                                                             | •                                                 | All                                                                   |                                                                           |                                                           |                                                                             | ~                                                                 |
| VHC *       |                                                           |                                                                       |                                         |                                       | From [                                                     | Date: *                                                          |                                                      |                                           |                                                      |                                                                                                    | o Date: *                                                                                |                                                                |                                                      |                                                             |                                                   |                                                                       |                                                                           |                                                           |                                                                             |                                                                   |
| All         |                                                           |                                                                       |                                         | ~                                     | 30/                                                        | 09/2023                                                          |                                                      |                                           | Ē                                                    |                                                                                                    | 30/09/2023                                                                               |                                                                |                                                      | :                                                           |                                                   |                                                                       |                                                                           |                                                           |                                                                             |                                                                   |
|             |                                                           | D                                                                     | istrict Wis                             | e                                     |                                                            |                                                                  |                                                      |                                           |                                                      | Mandal Wis                                                                                                  | e                                                                                        |                                                                |                                                      |                                                             |                                                   | VH                                                                    | IC Wise                                                                   | ad Evrol                                                  | Gat                                                                         | Paparts                                                           |
| _           |                                                           |                                                                       |                                         |                                       |                                                            |                                                                  |                                                      |                                           |                                                      |                                                                                                    |                                                                                          |                                                                |                                                      |                                                             |                                                   |                                                                       | Downio                                                                    |                                                           | GCU                                                                         | перопа                                                            |
|             |                                                           |                                                                       |                                         |                                       |                                                            |                                                                  |                                                      | Jagana                                    | inna Arogj                                           | ya Suraksha<br>No. of                                                                                       | Camp Status D                                                                            | ashboard                                                       |                                                      |                                                             |                                                   |                                                                       |                                                                           |                                                           |                                                                             |                                                                   |
| S.No        | District<br>Name <del>\$</del>                            | No. of<br>VHCs/UPHCs<br>should be<br>started as<br>per schedule<br>¢  | No. of<br>VHCs<br>camp<br>started<br>\$ | No. of<br>VHCs<br>completed<br>camp\$ | No. of<br>patients<br>at start<br>of<br>Camp <del>\$</del> | No. of<br>patients<br>participated<br>in Camp\$                  | No. of<br>Camps<br>Female<br>doctor<br>present<br>\$ | Jagana<br>Total<br>number<br>of<br>rooms€ | No. of<br>Camps<br>Waiting<br>rooms<br>present       | va Suraksha<br>No. of<br>Camps<br>Private<br>Room<br>Availability<br>for Female<br>Patient<br>Checkups<br>♦ | Camp Status D<br>No. of<br>camps Help<br>desk and<br>Registration<br>desk<br>available   | ashboard<br>No. of<br>camps<br>Medication<br>kits<br>received¢ | No. of<br>camps<br>JAS<br>Folders<br>available<br>\$ | No. of<br>camps<br>JAS<br>Case<br>sheets<br>available<br>\$ | No. of<br>camps<br>JAS<br>Bags<br>available<br>\$ | No. of<br>camps<br>JAS<br>Banner<br>and<br>Standee<br>available       | No. of<br>camps<br>Eye test<br>facilities<br>available<br>\$              | No. of<br>camps<br>Basic<br>Facilities<br>available<br>\$ | No. of<br>camps<br>Mask<br>and<br>Sanitizer<br>available<br>\$              | No. o<br>camps F<br>camp<br>sanitizat<br>of venu<br>comple        |
| <b>S.No</b> | District<br>Name <b>\$</b><br>Alluri<br>Sitharama<br>Raju | No. of<br>VHCs/UPHCs<br>should be<br>started as<br>per schedule<br>\$ | No. of<br>VHCs<br>camp<br>started<br>\$ | No. of<br>VHCs<br>completed<br>camp¢  | No. of<br>patients<br>at start<br>of<br>Camp <del>\$</del> | No. of<br>patients<br>participated<br>in Camp <del>\$</del><br>0 | No. of<br>Camps<br>Female<br>doctor<br>present<br>\$ | Jagana<br>Total<br>number<br>of<br>rooms¢ | No. of<br>Camps<br>Waiting<br>rooms<br>present<br>\$ | va Suraksha<br>No. of<br>Camps<br>Private<br>Room<br>Availability<br>for Female<br>Patient<br>Checkups<br>♦ | Camp Status D<br>No. of<br>camps Help<br>desk and<br>Registration<br>desk<br>available\$ | ashboard<br>No. of<br>camps<br>Medication<br>kits<br>received€ | No. of<br>camps<br>JAS<br>Folders<br>available<br>¢  | No. of<br>camps<br>JAS<br>Case<br>sheets<br>available<br>\$ | No. of<br>camps<br>JAS<br>Bags<br>available<br>¢  | No. of<br>camps<br>JAS<br>Banner<br>and<br>Standee<br>available<br>\$ | No. of<br>camps<br>Eye test<br>facilities<br>available<br>$\blacklozenge$ | No. of<br>camps<br>Basic<br>Facilities<br>available<br>€  | No. of<br>camps<br>Mask<br>and<br>Sanitizer<br>available<br>$\blacklozenge$ | No. o<br>camps F<br>camp<br>sanitizat<br>of venu<br>complet<br>\$ |